## Einrichtung der **Außenkamera 2** in der Foscam-App

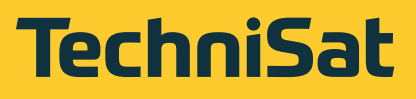

LAN

Nachfolgend wird erklärt, wie Sie die Einrichtung der TechniSat Außenkamera 2 in der Foscam-App vornehmen können.

## Außenkamera in der App anlegen

Bitte laden Sie die Foscam-App aus dem AppStore oder PlayStore Ihres Smartphones/Tablets, bevor Sie mit dem nachfolgend beschriebenen Vorgang starten!

Stellen Sie nun sicher, dass die Kamera mit dem Stromnetz sowie dem LAN verbunden ist.

Das Einrichten der Kamera erfolgt wie nachstehend beschrieben:

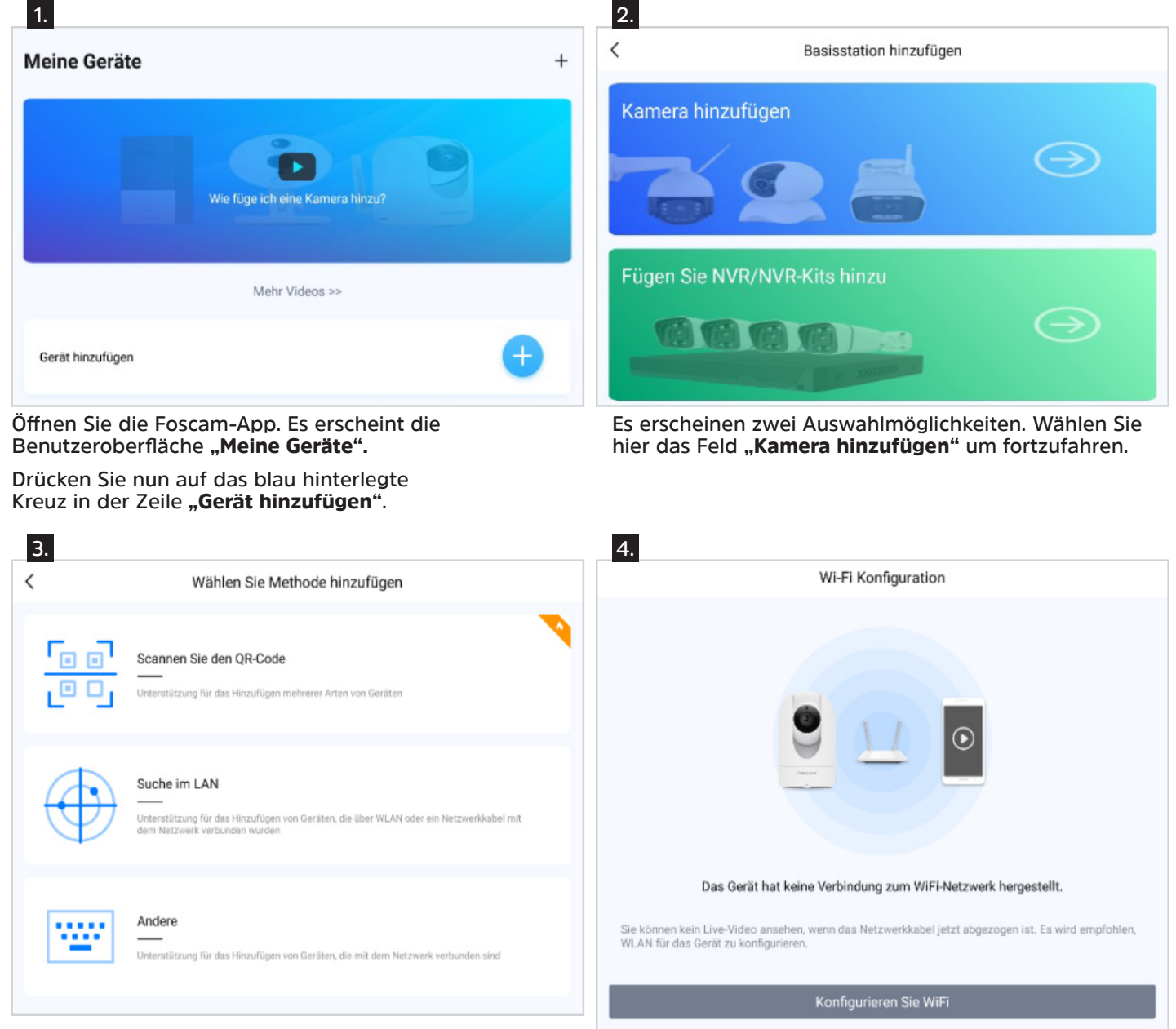

Wählen Sie nun die Methode **"Suche im LAN"** um die Kamera hinzuzufügen.

**Wichtig**: Es muss sichergestellt sein, dass sowohl die Kamera als auch das Gerät, auf dem sich die Foscam-App befindet, im gleichen Netzwerk ist!

Es öffnet sich eine LAN-Geräteliste. Nun die gefundene Kamera anklicken.

Im nächsten Schritt erscheint die WiFi-Konfiguration. Drücken Sie hier auf den grau hinterlegten Button **"Konfigurieren Sie WiFi".**  Hier werden Ihnen nun die WLAN-Netzwerke in Ihrer Nähe angezeigt. Wir empfehlen die Kamera ohne WLAN, ausschließlich über LAN mit dem Netzwerk zu verbinden. Bitte wählen Sie dazu **"Überspringen"** in der oberen rechten Ecke der App aus.

## Es wird folgende Meldung angezeigt:

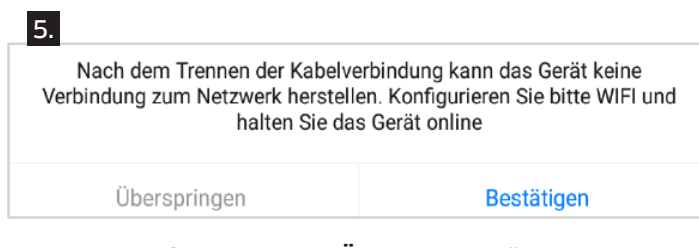

Bitte wählen Sie auch hier "Überspringen".

|                       |         | G                               | erätename                        |                            |         |          |
|-----------------------|---------|---------------------------------|----------------------------------|----------------------------|---------|----------|
|                       |         |                                 | •                                |                            |         |          |
|                       | K       | amera wurde<br>Bitte stellen Si | e erfolgreich l<br>ie den Geräte | hinzugefügt<br>enamen ein: |         |          |
|                       |         | 1                               | Vy Camera                        |                            |         |          |
| Living Room<br>Garden | Doorway | Corridor                        | Garage                           | Kitchen                    | Balcony | Bed Room |
|                       |         |                                 | Pasishasa                        |                            |         |          |

Nun werden Sie aufgefordert einen Gerätenamen für die Kamera festzulegen. Bitte geben Sie hier in der dafür vorgesehenen Zeile einen geeigneten Gerätenamen ein. Drücken sie anschließend **"Speichern"**.

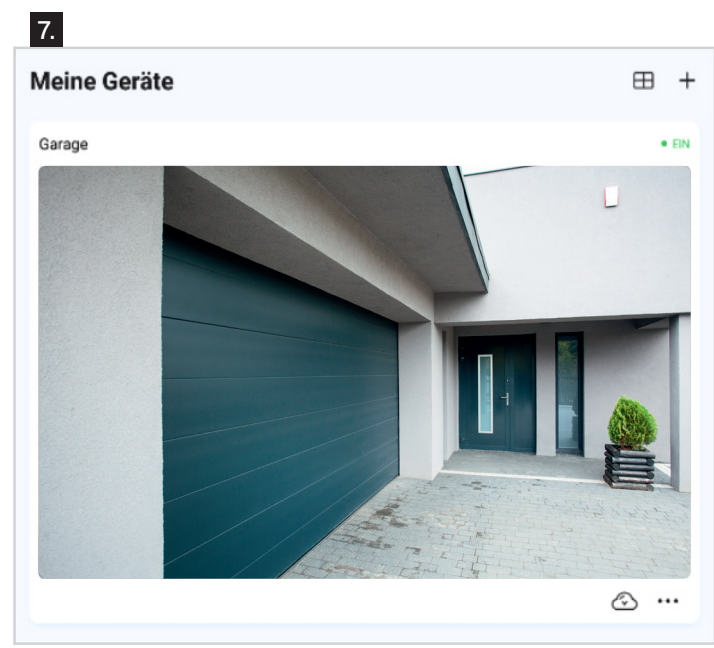

Nun erscheint Ihre Kamera mit Bild in der Home-Ansicht der App. Um Einstellungen an der Kamera vornehmen zu können, klicken Sie auf das Bild der Kamera.

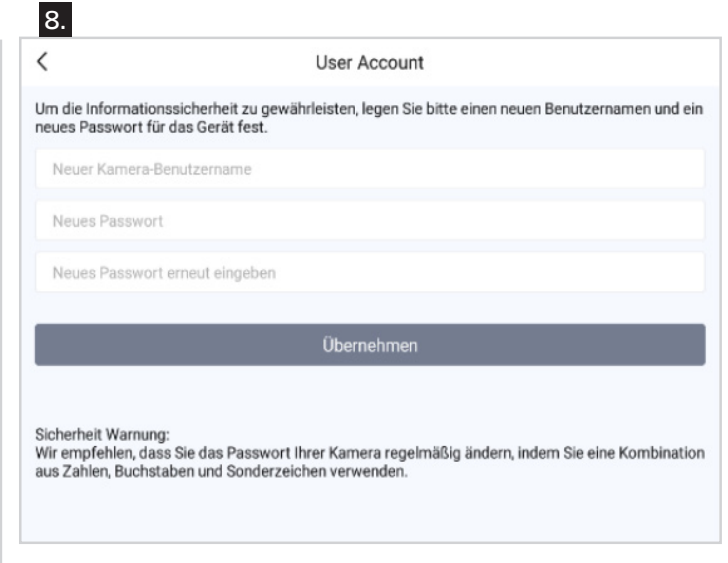

Durch Klicken auf das Bild werden Sie aufgefordert einen User Account zu erstellen. Dieser Account dient zur spezifischen Steuerung der Kamera selbst. Legen Sie hierzu bitte einen **Benutzernamen**, sowie ein **Passwort** für die Kamera fest.

Durch Drücken des Buttons **"Übernehmen"** ist die Einrichtung der Kamera abgeschlossen.